## **GlobalSurg REDCap Guide**

## Part 3: Checking Data in REDCap

This section will show you how to check data in REDCap.

 Log in to REDCap and go to the GlobalSurg study homepage, as shown below (Figure 1). See part 1 of the REDCap guide to remind yourself how to do this.

| REDCap                                                                             | GlobalSurg I da                               | ita                                                                                                    |                                                                    |                      |                                         |                                                                                                    |  |  |
|------------------------------------------------------------------------------------|-----------------------------------------------|----------------------------------------------------------------------------------------------------|--------------------------------------------------------------------|----------------------|-----------------------------------------|----------------------------------------------------------------------------------------------------|--|--|
| A Lagged in its evening reads i Log out                                            |                                               |                                                                                                    |                                                                    |                      |                                         |                                                                                                    |  |  |
| My Projects     Project Home     Project Setup     Project Setup     Project Setup | A Project Home                                | Project                                                                                                    | Setup                                                              |                      |                                         |                                                                                                    |  |  |
| Data Collection                                                                    | Quick Tasks                                   |                                                                                                    |                                                                    |                      | a set of the set of the set of the set  | e anticipa de la composición de la composición de la composición de la composición de la composición de la comp |  |  |
| Record Status Dashboard                                                            | Codebook                                      | Codebook a numar-readable, read-only version of the project's Data Electorary and set<br>as a quick reference for wewing field attributes. |                                                                    |                      |                                         |                                                                                                    |  |  |
| 2 Add / Edit Records                                                               | Export data                                   | Export data Export your data from REDCap to open or view in Excel or various stats packages.                                               |                                                                    |                      |                                         |                                                                                                    |  |  |
| Data Collectori Instrumento:                                                       | Create a report                               | Create a report Build custom reports for quick views of your data, and export reports to Excel/CSV                                         |                                                                    |                      |                                         |                                                                                                    |  |  |
| Demographics<br>Operation<br>Follow-up                                             | Check data qu                                 | ality Build or e                                                                                                    | oxecute data quality                                               | rules to fin         | d discrepancies and errors in your p    | roject data                                                                                                    |  |  |
| Applications                                                                       | Project Dashboa                               | rd                                                                                                    |                                                                    |                      |                                         |                                                                                                    |  |  |
| Calendar<br>Data Expert Tool<br>Data Comparison Tool                               | The tables below pro<br>statistics, and upcon | vide general dash<br>ning calendar eve                                                                                                    | board information, i<br>nts (if any).                              | such as a li         | it of all users with access to this pro | iject, general proj                                                                                             |  |  |
| Field Comment Log                                                                  | 🚨 Current Users                               | 🚨 Current Users                                                                                                    |                                                                    | C Project Statistics |                                         |                                                                                                    |  |  |
| Graphical Data View & Stats                                                        | User                                          | Expires                                                                                                    | Records in project<br>Most recent activity<br>Space usage for docs |                      | Total: 0 / In group: 0                  |                                                                                                    |  |  |
| Data Quality                                                                       | abhangu<br>(Aneel Bhangu)                     | hirver:                                                                                                    |                                                                    |                      | 05/19/2014 12:39pm<br>0.05 MB           |                                                                                                    |  |  |
| Realizer Bandanada                                                                 | ckhatn<br>(Chetan Khatn)                      | revel.                                                                                                    | Project statu                                                      | s                    | Production                              |                                                                                                    |  |  |
| Help: GlobalSurg Data Entry     GlobalSurg protocol                                | eharrison<br>(Ewen Harrison)                  | never                                                                                                    | Dipcoming Calendar Events (ment 7 dars)                            |                      |                                         |                                                                                                    |  |  |
| Q Help & Information                                                               | ewenhamson<br>(Ewen Hamson)                   | never                                                                                                    | Time                                                               | Date                 | Description                             |                                                                                                    |  |  |
| B Hale & FAO                                                                       | jeffitzgerald                                 | never                                                                                                    |                                                                    |                      | No upcoming events                      |                                                                                                    |  |  |
| @ Video Tutorialis                                                                 | ksoreide<br>(Kieff Syraide)                   | OBVEC.                                                                                                    |                                                                    |                      |                                         |                                                                                                    |  |  |

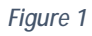

2. Select the "Record Status Dashboard", as shown below (Figure 2). This uses a colour coded system to demonstrate how complete each patient's data is. Another very useful application in REDCap is the "Data Quality" application. This will show all fields which have missing values.

| <b>REDCan</b>                                                                                                    | GlobalSurg I data                                                                                                    |  |  |  |  |  |
|----------------------------------------------------------------------------------------------------|----------------------------------------------------------------------------------------------------|--|--|--|--|--|
| Loged n is evenharrison   Log out     My Projects     Project Nome     Project Stup     Project Stup     Project Statur: Production     Data Collection                                                                                                    | Record Status Dashboard (all records)  Displayed below is a table listing all existing records/responses and their status for every data collection instrument (and f longutunal, for every event). You may cick any of the colleved butters in the table to open a new tablewindow in your browset to ever that record on that particular data collection instruments. Please note that if your form-level user privileges are restricted for carting data collection instruments. You will only be able Unvertiled Unvertiled Unvertiled Complete Unvertiled Complete                                                                                                    |  |  |  |  |  |
| Record Status Dashboard                                                                                                    | Displaying record 161-1* through 161-1* v of 1 records                                                                                                    |  |  |  |  |  |
| Data Collection Instruments:<br>Demographics<br>Operation<br>Follow-up                                                                                                    | RecordID         Dr n ographics         Operation         Follow up           61-1         (Patent © 1212131243)         Image: Comparison of the second second |  |  |  |  |  |
| Applications                                                                                                    |                                                                                                    |  |  |  |  |  |
| Calendar<br>Calendar<br>Data Expon Tool<br>Data Comparison Tool<br>Field Comment Log<br>Field Comment Log<br>Field Comment Log<br>Field Comment Log<br>Data Value & Stats<br>Calendar<br>Field Comment Log<br>Field Comment Log | Þ                                                                                                    |  |  |  |  |  |
| Project Bookmarks                                                                                                    |                                                                                                    |  |  |  |  |  |
| Help: GlobalSurg Data Entry     GlobalSurg protocol                                                                                                    |                                                                                                    |  |  |  |  |  |
| Help & Information                                                                                                    |                                                                                                    |  |  |  |  |  |
| II Help & FAQ                                                                                                    |                                                                                                    |  |  |  |  |  |

 To identify missing values, click the "Execute" button next to the "Missing Values\* (required fields only)" OR "Missing Values\*". As shown below, this will tell you the total number of discrepancies (Figure 3). Clicking "View" will display this is more detail (Figure 4).

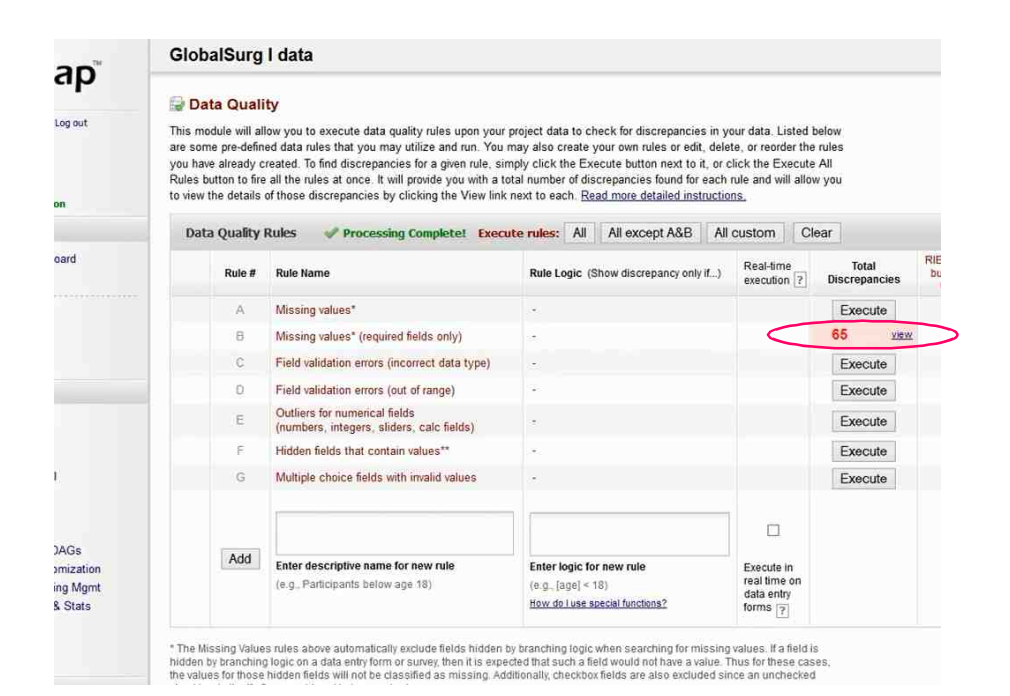

## Figure 3

| ×                 |           | Rule: Missing values* (required fields only) Discrepancies found: 65 |                                     |                                                   |  |  |
|-------------------|-----------|----------------------------------------------------------------------|-------------------------------------|---------------------------------------------------|--|--|
| ^                 | Exclude 🥡 | Status                                                               | Discrepant fields with their values | Record (Sorted by DAG)                            |  |  |
|                   | exclude   | Missing value                                                        | abscess = ino datal                 | 61-2 (Patient ID 1223345667<br>(RIE_Edinburgh_UK) |  |  |
|                   | exclude   | Missing value                                                        | comp_major = [no data]              | 61-2 (Patient ID 1223345667<br>(RIE_Edinburgh_UK) |  |  |
|                   | exclude   | Missing value                                                        | comp_minor = [no_data]              | 61-2 (Patient ID 1223345667<br>(RIE_Edinburgh_UK) |  |  |
| RIE_Edi<br>burgh_ | exclude   | Missing value                                                        | leak = <u>(no data)</u>             | 61-2 (Patient ID 1223345667<br>(RIE_Edinburgh_UK) |  |  |
| Git               | exclude   | Missing value                                                        | los = <u>ino datal</u>              | 61-2 (Patient ID 1223345667<br>(RIE_Edinburgh_UK) |  |  |
| 65                | exclude   | Missing value                                                        | mort24 = [ <u>no_data]</u>          | 61-2 (Patient ID 1223345667<br>(RIE_Edinburgh_UK) |  |  |
| ~                 | exclude   | Missing value                                                        | mort30 = <u>ino.data]</u>           | 61-2 (Patient ID 1223345667<br>(RIE_Edinburgh_UK) |  |  |
|                   | exclude   | Missing value                                                        | reintervention = (no data)          | 61-2 (Patient ID 1223345667<br>(RIE_Edinburgh_UK) |  |  |
|                   | exclude   | Missing value                                                        | woundinfection = [no data]          | 61-2 (Patient ID 1223345667<br>(RIE_Edinburgh_UK) |  |  |
|                   | exclude   | Missing value                                                        | abscess = [no data]                 | 61-3 (Patient ID 2334455667<br>(RIE_Edinburgh_UK) |  |  |
|                   | exclude   | Missing value                                                        | abx = ino datal                     | 61-3 (Patient ID 2334455667<br>(RIE_Edinburgh_UK) |  |  |
|                   | exclude   | Missing value                                                        | anaesthetic_type = <u>[no_data]</u> | 61-3 (Patient ID 2334455667<br>(RIE_Edinburgh_UK) |  |  |
|                   | exclude   | Missing value                                                        | anaesthetist = [no data]            | 61-3 (Patient ID 2334455667<br>(RIE_Edinburgh_UK) |  |  |
| ~                 | exclude   | Missing value                                                        | anaesthetist_experience = ino datal | 61-3 (Patient ID 2334455667<br>(RIE_Edinburgh_UK) |  |  |

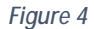

Locking Data

Once all the forms are completed, the lead GlobalSurg investigator at your site will then review the collected data to ensure it is accurate. Locking the data will indicate to the GlobalSurg analysis team that the data is correct. This needs to happen for each patient included in the study.

1. To lock a record, go to the "Record Status Dashboard". Select a record which has three green circles within the fields for every form (Figure 5).

| <b>REDCan</b>                                                                                                    | GlobalSurg I data                                                                                                    |                                                                                                    |             |           |   |  |  |
|----------------------------------------------------------------------------------------------------|----------------------------------------------------------------------------------------------------|----------------------------------------------------------------------------------------------------|-------------|-----------|---|--|--|
| REDCap                                                                                                    | Record Status Dashbo                                                                                                    | oard (all re                                                                                                    | cords)      |           |   |  |  |
| Logged n as eharrison   Log out     My Projects     Project Home     Project Setup     Project Setup     Project status: Production                                                                                                    | Displayed below is a table listing al<br>data collection instrument (and if lo<br>colored buttons in the table to open<br>on that particular data collection ins<br>privileges are restricted for certain o<br>view those instruments, and if you ! | Displayed below is a table listing all existing records/responses and their status for every<br>data collection instrument (and if longitudinal, for every event). You may click any of the<br>colored buttons in the table to open a new tablwindow in your browser to view that record<br>on that particular data collection instrument. You and you below to able to<br>view those instruments, and if you belong to a Data Access Group, you will only be able to<br>© Complete<br>Complete<br>Complet |             |           |   |  |  |
| Data Collection                                                                                                    | to view records that belong to your                                                                                                    | group.                                                                                                    |             |           |   |  |  |
| Record Status Dashboard Add / Edit Records                                                                                                    | Displaying record "61-1" throu                                                                                                    | gh "61-4" 🔽                                                                                                    | of 4 record | •         |   |  |  |
| Data Collection Instruments:                                                                                                    | RecordID D                                                                                                    | emographics                                                                                                    | Operation   | Follow-up | > |  |  |
| Operation                                                                                                    | 61-1 (Patient ID 1212131243)                                                                                                    | <b>9</b>                                                                                                    | ۲           | ۲         |   |  |  |
| Follow-up                                                                                                    | 61-2 (Patient ID 1223345667)                                                                                                    | V                                                                                                    | ۲           |           |   |  |  |
| Applications                                                                                                    | 61-3 (Patient ID 2334455667)                                                                                                    | ۲                                                                                                    | ۲           | ۲         |   |  |  |
| Calendar Calendar Calendar Calendar Calendar Data Ingont Tool Data Ingont Tool Calendar Data Comparison Tool Calendar Field Comment Log Field Comment Log Field Repository Calendar Calendar Ca | 614 (Patient ID 4353636353)                                                                                                    | •                                                                                                    | ۲           |           |   |  |  |
| Project Bookmarks                                                                                                    |                                                                                                    |                                                                                                    |             |           |   |  |  |

Figure 5

2. Once the record is selected, you will see an option to "Lock all forms". Once you have clicked on this, a dialogue box will appear on the screen. To lock the patient select "OK".

| <b>AEDCan</b>                                                                            | GlobalSurg I data                                      |                                                                                                    |  |  |  |
|------------------------------------------------------------------------------------------|--------------------------------------------------------|----------------------------------------------------------------------------------------------------|--|--|--|
| REDCap                                                                                   |                                                        | VIDEO: Basic data                                                                                                    |  |  |  |
| Logged in as eharrison   Log out                                                         | Actions: Download PDF of instrument(s)                 | nstrument                                                                                                    |  |  |  |
| My Projects     Project Home     Project Setup     Project Setup                         | Demographics                                           | n this record to another Data Access Group? RIE_Edinburgh_                                                                                                    |  |  |  |
| Data Collection                                                                          | Editing existing RecordID 61-1 (Patient ID 1212131243) |                                                                                                    |  |  |  |
| Record Status Dashbaard                                                                  | RecordID                                               | b I-1<br>(To rename this record, modify the value immediately below)                                                                                                    |  |  |  |
| Add / Edit Records                                                                       | Personality                                            | 61-1                                                                                                    |  |  |  |
|                                                                                          | Recordio                                               | Automatically generated, do not change.                                                                                                    |  |  |  |
| RecordID 61-1 (Patient ID 1212131243)                                                    | Patient ID                                             | 1212131243                                                                                                    |  |  |  |
| Data Collection Instruments:                                                             | * must provide value                                   | Patient identifier from your hospital unique to this pa                                                                                                    |  |  |  |
| Demographics                                                                             | Age in completed years                                 | 1 1                                                                                                    |  |  |  |
| Operation                                                                                | * must provide value                                   | Age at time of surgery. Put '0' for less than 12 month<br>than 2 years, specify months in next box.                                                                                                    |  |  |  |
| - Pourowang                                                                              | If less than 2 years, age in completed months          | J 18                                                                                                    |  |  |  |
| Lock all forms                                                                           | * must provide value                                   | Put '0' for 0-29 days old                                                                                                    |  |  |  |
| Application Select the Lock all f                                                        | forms text box                                         | Male V                                                                                                    |  |  |  |
| Data Except Text                                                                         |                                                        | 1 v                                                                                                    |  |  |  |
| Data Import Tool                                                                         | ASA                                                    | American Society of Anaesthesiologists score: 1, Heal<br>person. 2, Mild systemic disease. 3, Severe systemic<br>4, Severe systemic disease that is a constant threat t<br>A moribund person who is not expected to survive wit<br>operation. |  |  |  |
| Data Comparison Tool<br>Cogging<br>Field Comment Log<br>Fiele Repository                 | * must provide value                                   |                                                                                                    |  |  |  |
|                                                                                          | History of diabetes * must provide value               | No V                                                                                                    |  |  |  |
| User Rights and an DAGs     Record Locking Customization     E-simplure and Locking Mant | Smoking status * must provide value                    | 🖉 No, never 🔽                                                                                                    |  |  |  |
| Graphical Data View & Stats                                                              | Emergency computed tomography (CT) scan performed?     | ij ● Yes<br>G No                                                                                                    |  |  |  |

Figure 6

Note: it is possible to unlock the form again by clicking "Unlock all forms", which appears in the place of the "Lock all forms" button. This creates a note in your site log file, so is not recommended.

Watch the video tutorials or read the guides at <u>www.globalsurg.org/data-entry</u>. The GlobalSurg protocol is also a source of useful information <u>http://globalsurg.org/protocol/</u>.

If you have any questions or if we could make something clearer, please contact <u>enquiry@globalsurg.org</u>